# Installation Manual for Gurobi 11.0 with Python 3.7 and Anaconda/Spyder

Matthias Walter (m.walter@utwente.nl)

January 16, 2024

This manual explains the installation of the optimization software Gurobi 11.0, using Python version 3 as an interface. Python is used to make the integer programming model known to Gurobi, ask it to solve the model, and finally to access the resulting solution. The manual also explains how to install Python version 3 including the distribution Anaconda. We recommend to use the development environment Spyder that is shipped with Anaconda. A detailed manual and additional examples can be found in the quickstart guide.

At the end of this manual you can find information on typical errors.

## 1 Installing Gurobi

#### 1.1 Obtaining a license

In order to use Gurobi, a license is required. As a student, the license can be obtained for free here. When creating an account, select "academic" and specify your UTwente mail address. Make sure that the mail address is spelled correctly.

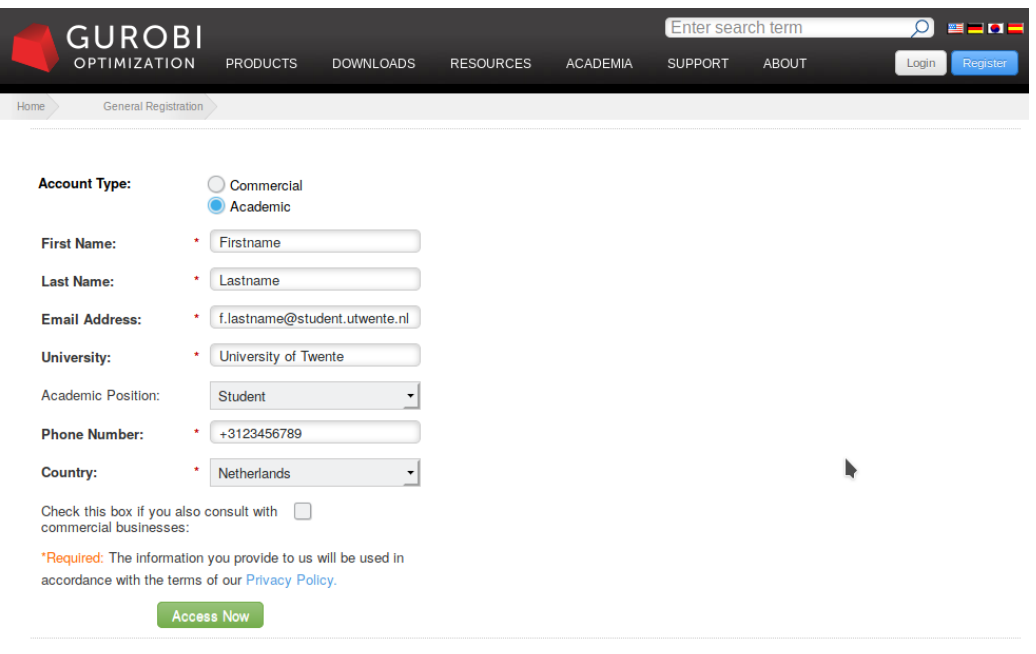

Can't see the registration form above? Click here to open a new window and form you can use.

#### 1.2 Downloading the software

When logged in, the current Gurobi version for the corresponding operating system can be obtained here. The distinction between 32 und 64 bits is important. If you are unsure which bit number to use, you can find help in this Manual for Windows or Manual for Mac. Finally, the most recent version of Gurobi should be installed.

#### 1.3 Adding the license to Gurobi

Select the license, copy (as shown below) the grbgetkey-command, and execute it in the console. Under Windows, open the start menu and search for cmd.exe in the search field. Under Mac or Linux, open a terminal.

|                                  |            |                      |           |          | Enter search term |       | Q  | == 🗖 🗖     |
|----------------------------------|------------|----------------------|-----------|----------|-------------------|-------|----|------------|
| OPTIMIZATION P                   | RODUCTS    | DOWNLOADS            | RESOURCES | ACADEMIA | SUPPORT           | ABOUT | ≜≡ | Get Gurobi |
| Home Downloads Lice              | nses       | Your Gurobi Licenses |           |          |                   |       |    |            |
| License Detail                   |            |                      |           |          |                   |       |    |            |
| License ID 322727                |            |                      |           |          |                   |       |    |            |
| Information and installation ins | tructions  |                      |           |          |                   |       |    |            |
| License ID                       | 322727     |                      |           |          |                   |       |    |            |
| Date Issued                      | 2019-05-14 | 4T01:25:42-07:00     |           |          |                   |       |    |            |
| Purpose                          | Trial      | Trial                |           |          |                   |       |    |            |
| License Type                     | Free Acade | Free Academic        |           |          |                   |       |    |            |
| Кеу Туре                         | ACADEMIC   | ACADEMIC             |           |          |                   |       |    |            |
| Version                          | 8          |                      |           |          |                   |       |    |            |
| Distributed Limit                | 0          |                      |           |          |                   |       |    |            |
| Expiration Date                  | 2020-05-13 | 3                    |           |          |                   |       |    |            |
| Host Name                        |            |                      |           |          |                   |       |    |            |
| Host ID                          |            |                      |           |          |                   |       |    |            |

To install this license on a computer where Gurobi Optimizer is installed, copy and paste the following command to the Start/Run menu (Windows only) or a command/terminal prompt (any system):

grbgetkey fdfd3c42-3a3e-11e8-b35a-0a4522cc772c

The grbgetkey command requires an active internet connection. If your computer has no internet access, or you get no response or an error message such as "Unable to contact key server", please click here for additional instructions.

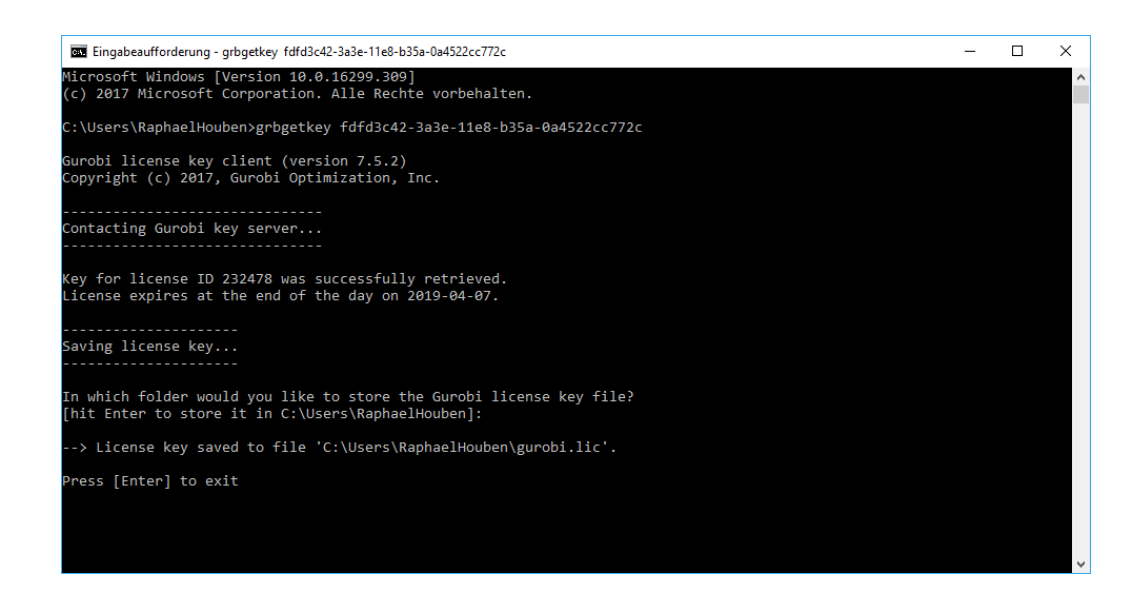

To avoid problems, use the suggested directory for storing the license file!

# 2 Installing the Anaconda Python distribution

### 2.1 Downloading and installing the distribution

Now, the Anaconda package can be downloaded and installed; select the Python version 3.7 for the appropriate bit number for your platform.

| -                           | GUROBI Suched here                                                                                                    | ingeben                                     |  |  |  |  |  |
|-----------------------------|----------------------------------------------------------------------------------------------------|---------------------------------------------|--|--|--|--|--|
| Home<br>Op                  | e ) Downloads ) Anaconda )<br>pumizauori miodelis, urey provide just a gimpse or trie wealuri or toors and modules triat are available for Py                                                                                                    | นางก.                                       |  |  |  |  |  |
| Th<br>po<br>Py<br>no<br>mrc | his section guides you through the steps involved in installing Anaconda, a modern open source analytics<br>owered by Python. Continuum Analytics is the creator and driving force of Anaconda. Anaconda includes<br>ython and R packages such as an Integrated Development Environment (Spyder) and the leading web into<br>tebook for data science (Jupyter). Anaconda significantly increases the interactivity and productivity of yo<br>odel and application building experience.                                                                                                    | platform<br>ver 330<br>Practive<br>ANACONDA |  |  |  |  |  |
| If y                        | If you don't already have a Gurobi license, please do one of the following:                                                                                                    |                                             |  |  |  |  |  |
| ·<br>·                      | Academic users: We offer a free license for qualified academics at recognized academic institutions. V more information. If you haven't already done so, please register and login to access this page.     Commercial users: Please request a free evaluation license here.                                                                                                    | fisit our Free Academic License page for    |  |  |  |  |  |
| Ph<br>I                     | Choose the version right for you:<br>lease choose the tab below corresponding to the platform that you wish to install Anaconda on, and then f<br>Windows Mac Linux<br>Gurobi and Anaconda for Windows                                                                                                    | ollow the instructions on that tab.         |  |  |  |  |  |
|                             | Step one: Download and install Anaconda<br>Gurobi supports Python 2.7 and 3.6 for Windows. Please choose the version of Anaconda you wish to d<br>automatically):                                                                                                    | lownload (the download will start           |  |  |  |  |  |
|                             | Anaconda for Python 3.6 and 64-bit Windows                                                                                                    |                                             |  |  |  |  |  |
|                             | Anaconda for Python 3.6 and 64-bit Windows<br>Anaconda for Python 3.6 and 64-bit Windows<br>Pipped file for downloading behind a firewall. All Windows versions are included.<br>The host educe to insume the observation of the second second | nnel into your Anaconda platform            |  |  |  |  |  |
|                             | From an Anaconda terminal issue the following command to add the Gurobi channel to your default sea                                                                                                    | rch list:                                   |  |  |  |  |  |
|                             | conda configadd channels http://conda.anaconda.org/gurobi                                                                                                    |                                             |  |  |  |  |  |
|                             |                                                                                                    |                                             |  |  |  |  |  |

### 2.2 Downloading and installing the Gurobi module

Finally, the console or terminal has to be opened again to enter the following commands. Under Windows the Anaconda prompt, which can be found in the start menu, is recommended. In the console, type the following:

conda config --add channels http://conda.anaconda.org/gurobi [ENTER] conda install gurobi [ENTER]

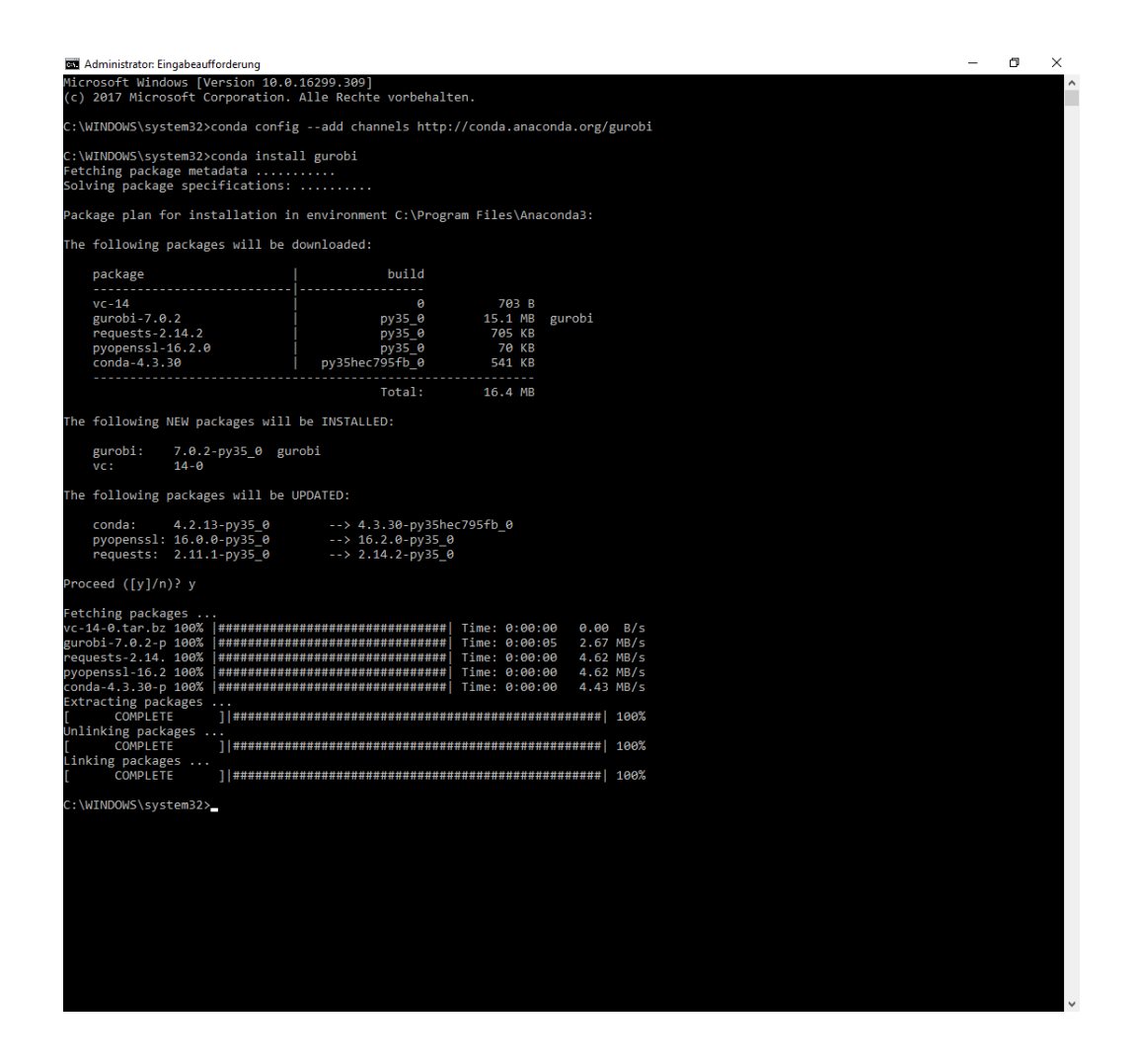

If, during the second step, you are asked whether a package should be updated, confirm this with **y** [ENTER]

For Windows users:

If the environment variables of Anaconda are not set (a message stating that "conda" was not found), enter the two commands in the console of Anaconda (program: Anaconda Prompt).

#### 2.3 Testing the installation

In order to test the installation, obtain the file "gcd.py" from the course page and open Spyder (by searching for Spyder in the Windows search bar). Finally, open the file, e.g., by dragging it into Spyder (alternatively, open it with a double-click and select Spyder from the list of installed programs, or by choosing File $\rightarrow$ Open in Spyder).

After running the file (green "play" symbol in the top bar), you should see the following output:

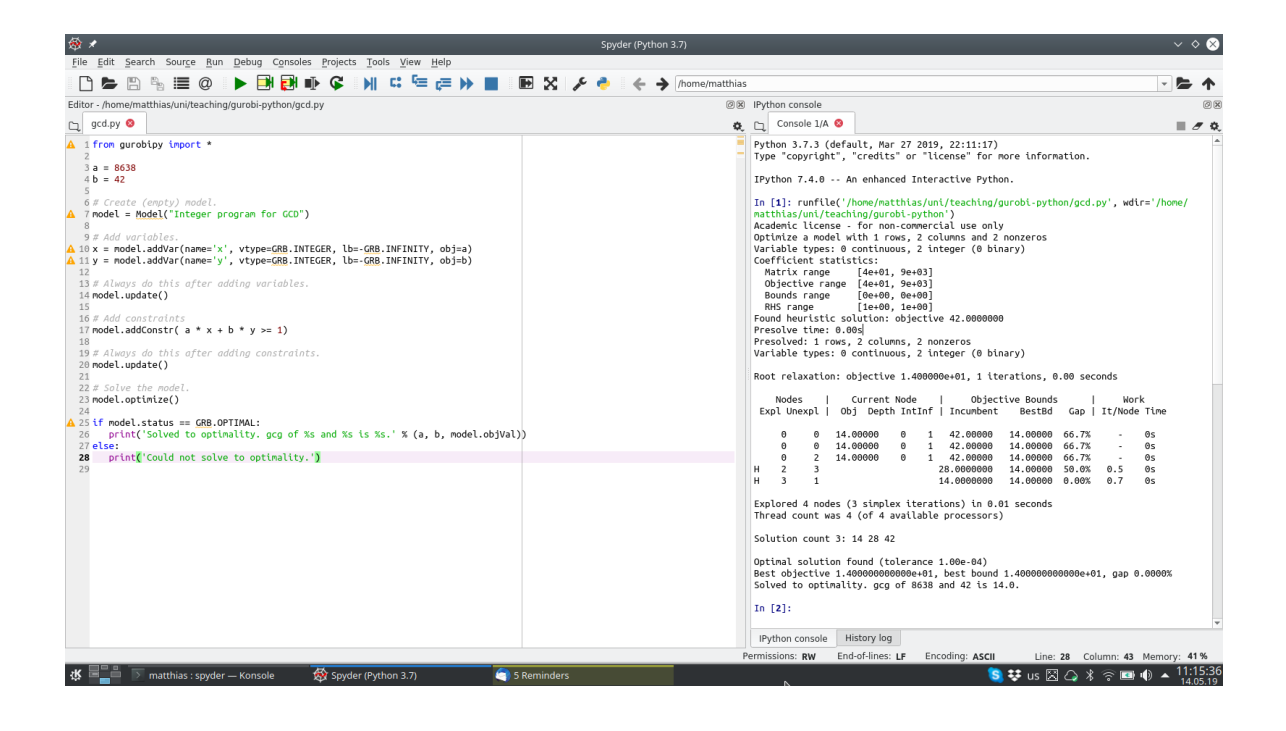

## 3 Frequent errors

- If the test was not successful, please try to do the following:
  - 1. Open the command prompt, if necessary with administrator priviledges.
  - 2. Navigate, using the cd command, into the Gurobi directory; to this end, type cd followed by [space] and the file path of the Gurobi directory in quotes ("). The file path can be obtained by opening the Gurobi directory and clicking to an empty position in the navigation/explorer bar (the file path can then be entered manually or pasted into the console via right-click).
  - 3. In the Gurobi directory, execute the command python setup.py install. If you don't have the priviledges to execute this command, open the command prompt as an administrator.
  - 4. Finally, test again.

If the error message no module named gurobipy appears you may try to install the package in a different way. To this end, open the Anaconda-Navigator and choose the tab Environments. In the box stating Installed select All instead. Now search for the package gurobi, mark it and start the installation with Apply.

• For MacOS users:

If Spyder states the error message Kernel died and the terminal shows segmentation fault 11, the combination of Spyder and Python 3.7 will not work for your system.

You can install PythonIDLE in the version 3.7.3. Now, only the module gurobipy has to be installed for PythonIDLE. To this end, open the terminal, and go to the directory containing the setup.py file of gurobi. If you did not change the installation path of gurobi, this directory will be /Library/gurobi752/mac64. Hence, enter the following commands:

| O Anaconda Navigator<br>Elle Help | <b>NDA</b> 'NAVIGA | ATOR         |      |                               | 🚺 Upprade Nov                                                         |     | a ×      |
|-----------------------------------|--------------------|--------------|------|-------------------------------|-----------------------------------------------------------------------|-----|----------|
| A Home                            | Search Environmen  | 15 Q         |      | All                           | Channels Update Index Search Packages Q.                              |     |          |
| Tenvironments                     | base (root)        | •            |      | Name 👻                        | T Description                                                         | Ver | rsion ^  |
| -                                 |                    |              |      | 🗆 grin                        | O Enhanced grep-like tool                                             |     | 1.2.1    |
| Projects (beta)                   |                    |              |      | grpcio                        | 0                                                                     |     | 1.10.0   |
| 🗳 Learning                        |                    |              |      | 🗖 gsl                         | 0                                                                     |     | 2.4      |
|                                   |                    |              |      | gtest                         | 0                                                                     |     | 1.8.0    |
| Community                         |                    |              |      | gtk2-cos6-i686                | 0                                                                     |     | 2.24.23  |
|                                   |                    |              |      | gtk2-cos6-x86_64              | 0                                                                     |     | 2.24.23  |
|                                   |                    |              |      | □ gtk2-devel-cos6-<br>i686    | 0                                                                     |     | 2.24.23  |
|                                   |                    |              |      | gtk2-devel-cos6-<br>x86_64    | 0                                                                     |     | 2.24.23  |
|                                   |                    |              | <    | □ gtkmm24-cos6-<br>i686       | 0                                                                     |     | 2.18.2   |
|                                   |                    |              |      | gtkmm24-cos6-<br>x86_64       | 0                                                                     |     | 2.18.2   |
|                                   |                    |              |      | gtkmm24-devel-<br>cos6-l686   | 0                                                                     |     | 2.18.2   |
|                                   |                    |              |      | gtkmm24-devel-<br>cos6-x86_64 | 0                                                                     |     | 2.18.2   |
|                                   |                    |              |      | 🖾 gurobi                      | 0                                                                     |     | 7.5.2    |
|                                   |                    |              |      | h2o                           | 0                                                                     |     | 3.18.0.2 |
| Documentation                     |                    |              |      | h2o-py                        | 0                                                                     |     | 3.18.0.2 |
| Developer Blog                    |                    |              |      | M hSpy                        | O Pythonic interface to the hdf5 binary data format                   |     | 2.7.1    |
| Feedback                          |                    |              |      | handlebars_static             | 0                                                                     |     | 4.0.5    |
|                                   |                    |              |      | hdF4                          | O Manipulate, view, and analyze data in hdf Files                     |     | 4.2.12   |
| y 💩 🕈                             |                    | 0 î          |      | M hdfs                        | O A data model. Ibrarv. and file format for storing and managing data |     | 1.10.1 ~ |
|                                   | Create Clone       | Import Remov | re i | 1715 packages available       |                                                                       |     |          |

# cd /Library/gurobi1100/mac64 [ENTER] python3.7 setup.py install [ENTER]

- Sometimes, the output of Spyder states the error that the Gurobi license has the wrong version number. This can happen if the Gurobi version is not up to date. Anaconda always installs the most recent version of the Gurobi interface. If the error appears, install the most recent version and request a new license (see above).
- For Windows users:

If the conda config --add channels command contained the wrong address (e.g., due to a typo), it must be removed again, since otherwise the installation will fail. The address is stored in C:\User\[Username]\.condarc. If not sure, simply remove this file as it will be recreated automatically.

If the user name contains special characters it may happen that the installation of Anaconda fails. An alternative to Anaconda is WinPython. We recommend the version 3.6.3.0 since the newer versions (3.6.4.x and 3.6.5.x) produced errors. Similar to Anaconda, Win-Python contains Python and Spyder. After the installation of WinPython, you have to make Gurobi known to Python. To this end, execute the first steps of this section.

• If also the installation of WinPython fails, Python(x,y) may be used as an alternative or Python and Spyder are installed separately by hand. Both are described under https://pythonhosted.org/spyder/installation.html. The manual installation is titled "The hard way". Similar to WinPython, you have to make Gurobi known to Python.

# Please pose potential questions to m.walter@utwente.nl. Only contact the Gurobi support if we could not help you!

#### Good luck with the installation!